Crésus Banking

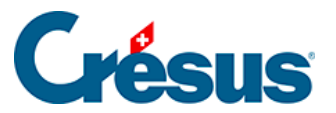

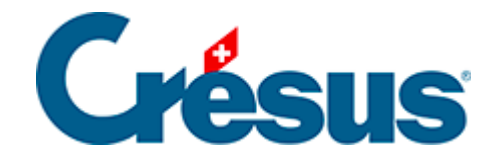

# **Crésus Banking**

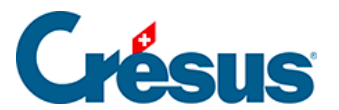

6.3 - Schritt-für-Schritt-Anleitung zum Einrichten des Bankabgleichs

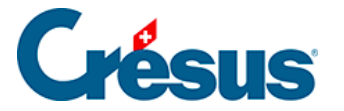

# 6.3 - Schritt-für-Schritt-Anleitung zum Einrichten des Bankabgleichs

Vor der Einrichtung des Bankabgleichs empfehlen wir Ihnen, Ihre Datei in Crésus Faktura zu speichern.

# Schaffen Sie eine klare Ausgangslage

Stellen Sie sicher, dass alle Zahlungseingänge und Zahlungen verarbeitet und die Bankkonten in der Finanzbuchhaltung geprüft sind.

## Crésus Synchro

Der Bankabgleich kann nur aktiviert werden, wenn die Fakturierung und die Finanzbuchhaltung über ein Crésus-Synchro-Mandat verbunden sind. Details dazu finden Sie im Crésus-Synchro-Handbuch.

## Kontenplan anpassen

Der Kontenplan in Crésus Finanzbuchhaltung muss die Verrechnungs- und Durchlaufkonten enthalten, die im Buchungsschema unter §7 La réconciliation bancaire beschrieben sind:

- 2003 Anstehende Zahlungsaufträge: Konto für Zahlungsaufträge, die in Crésus Faktura generiert werden. Dieses Konto wird beim Bankabgleich ausgeglichen.
- 9907 Durchlaufkonto Zahlungseingänge / 9908 Durchlaufkontokonto Zahlungsausgänge: Konto f
  ür Bewegungen, die durch Crésus Banking nicht identifiziert wurden. Diese Konten m
  üssen in der Buchhaltung manuell ausgeglichen werden.
- 9909 Aufzuteilende ESR-Zahlungseingänge: Konto zur Prüfung der ESR-Sammelbuchungen im Kontoauszug.

Die Konten 9907, 9908 und 9909 müssen am Jahresende gleich null sein.

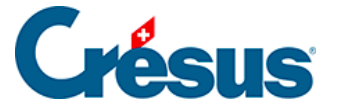

Wenn Sie Zahlungen von verschiedenen Konten aus tätigen, fügen Sie je Bank ein Konto hinzu, z. B.:

- 2003.01 Anstehende Zahlungen Bank ABC
- 2003.02 Anstehende Zahlungen Bank XYZ
- 9907.01 Aufzuteilende Zahlungseingänge ABC
- 9907.02 Aufzuteilende Zahlungseingänge XYZ

## Kontoanpassungen in Crésus Faktura

Um die obigen Durchlaufkonten verwenden zu können, müssen Sie die Einstellungen in Crésus Faktura anpassen.

• Wechseln Sie in den Verwaltermodus

# Rufen Sie

- Optionen > Definitionen > Definitionen für EZAG/DTA auf
- Wählen Sie die Definition, die geändert werden soll, und klicken Sie auf Ändern
- Ersetzen Sie das Konto, das unter «Name» aufgeführt ist, durch das entsprechende Verrechnungskonto.

| Einstellungen für das ESI                      | R-System                                                | ×                                                  |
|------------------------------------------------|---------------------------------------------------------|----------------------------------------------------|
| Name<br>Konto<br>Teilnehmernummer              | POSTFINANCE<br>9909.01 Aufzuteilende ESF<br>01-000000-4 | OK Abbrechen Hilfe                                 |
| Bedingungen für Begleich                       | hung der Rechnung                                       | Kodierzeile                                        |
| Maximale Abweichung                            | 2.00 🔷 %                                                | 16 Stellen     Feststehender Teil am Anfang        |
| Annehmen wenn kleine                           | er 5.00 🚔                                               | O 27 Stellen Spezialformat                         |
| Zurückweisen wenn grö<br>Ablehnen wenn grösser | össer 0.05                                              | Rechnungs-Nr, 1-7 v Kunden-Nr, 8-14 v Mahnung 15 v |
| Kurda                                          | Ordnor                                                  | C:\TechnoKMU\KMU Camt 53 54\                       |
| Kunde                                          |                                                         |                                                    |
|                                                | Datei                                                   | .v11 *.esr *.bvr *.xmi *.tar.gz *.tgz *.zip        |
|                                                |                                                         | Mehr >>                                            |

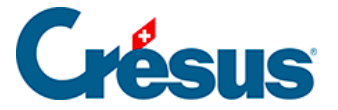

# Rufen Sie

- Optionen > Definitionen > ESR-Definitionen auf
- Wählen Sie die Definition, die geändert werden soll, und klicken Sie auf Ändern
- Ersetzen Sie das Konto, das unter «Konto» aufgeführt ist durch das entsprechende Durchlaufkonto.

| Définitions p                                                           | our le système de paiem                                                            | ent BVI                                                    | R                                                    |                    |                 | ×           |
|-------------------------------------------------------------------------|------------------------------------------------------------------------------------|------------------------------------------------------------|------------------------------------------------------|--------------------|-----------------|-------------|
| 0: POSTFIN<br>1: BANQUE<br>2: non def<br>3: non def<br>4: non def       | ANCE (01-0-4, .\BVR\*.v1<br>(01-1-2, .\BVR\*.v11 *.es<br>Définitions pour le systè | 1 *.esr<br>sr *.bvr                                        | *.bvr *.xml *.ta<br> *.xml *.tar.gz <br>paiement BVR | ar.gz *<br>*.tgz * | tgz  *.zip)     | Fermer      |
| 5: non def.<br>6: non def.<br>7: non def.<br>8: non def.<br>9: non def. | Nom<br>Compte<br>Numéro d'adhérent                                                 | POSTFINANCE<br>9909 Encaissements BVR à vent ~<br>01-000-4 |                                                      |                    |                 | OK          |
|                                                                         | Conditions pour régler l                                                           | a factur                                                   | e                                                    |                    | Ligne de codage |             |
|                                                                         | Ecart maximal admis                                                                |                                                            | 2.00                                                 | %                  | 16 positions    | Partie      |
|                                                                         | Accepté si plus petit                                                              |                                                            | 5.00 🗘                                               |                    | 27 positions    | Formatage   |
|                                                                         | Accepté si dépasse ma<br>Refusé si plus grand                                      | ax                                                         | 0.05                                                 |                    | Nº facture 1-   | 7 🗸 Nº clie |

Alle Zahlungen und Zahlungseingänge, die nach dieser Anpassung generiert werden, erscheinen nun im Durchlaufkonto. Frühere Bewegungen bleiben unverändert.

# Bankabgleich in Crésus Banking aktivieren

Klicken Sie in Crésus Faktura auf *Datei* > *Crésus Banking öffnen,* um die Schnittstelle aufzurufen.

Aktivieren Sie den Bankabgleich (Details siehe §):

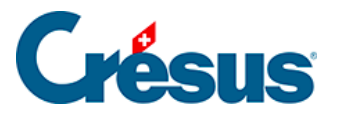

| CRÉSUS<br>BANKING<br>V325     |   | Zurück Vor >                                        |   |                                                              |        |                                                                    | Verwaltermodus 👽 | 100%   Einstellungen   Beende | 1 |
|-------------------------------|---|-----------------------------------------------------|---|--------------------------------------------------------------|--------|--------------------------------------------------------------------|------------------|-------------------------------|---|
|                               |   |                                                     |   |                                                              |        |                                                                    |                  |                               |   |
| Zahlungsaufträge              |   | Zahlungsaufträge                                    |   | ESR-Zahlungseingänge                                         |        | Bankabgleich aktivieren                                            |                  |                               |   |
| Anstehende Zahlungen          | 4 |                                                     |   |                                                              |        | deaktiviert                                                        |                  |                               |   |
| Anstehende Zahlungsaufträge   |   | Anstehende Zahlungen<br>Anstehende Zahlungsaufträge | 4 | Anstehende Zahlungseingänge<br>Verarbeitete Zahlungseingänge | 0<br>3 | Anstehende Kontobewegungen (7)<br>Verarbeitete Kontobewegungen (3) |                  |                               |   |
| Übermittelte Zahlungsaufträge | 0 | Übermittelte Zahlungsaufträge                       | 2 | Gelöschte Zahlungseingänge                                   | 9      | Gelöschte Kontobewegungen 🔘                                        |                  |                               |   |
| Archiv                        | 0 | Arcniv                                              | 0 |                                                              |        |                                                                    |                  |                               |   |
|                               |   | Bankkonten                                          |   |                                                              |        |                                                                    |                  | 0                             |   |

#### Bankkonten hinzufügen

Der Bankabgleich kann für mehrere Bankkonten verwendet werden. Jedes Konto muss einzeln hinzugefügt und konfiguriert werden (Details siehe §3 Ajouter un compte bancaire)

|                          |   | < Retour Suivant >         |                                              |        | Mode simplifié 🗸    | 100% Réglages   Quitter |
|--------------------------|---|----------------------------|----------------------------------------------|--------|---------------------|-------------------------|
| 501 V3.0.0-rc1           | 1 |                            |                                              |        |                     |                         |
| Encaissements BVR        |   | Encaissements BVR          | Réconciliation bancaire                      |        |                     |                         |
| Encaissements en attente |   |                            |                                              | Activé |                     |                         |
| Encaissements traités    |   | Encaissements en attente ( | Mouvements en attente     Mouvements traités | 0      |                     |                         |
| Encaissements supprimés  |   | Encaissements supprimés (  | 0         Mouvements supprimés               | 0      |                     |                         |
| Réconciliation bancaire  |   |                            |                                              |        |                     |                         |
| Mouvements en attente    |   | Comptes bancaires          |                                              | A      | jouter un nouveau c | ompte bancaire          |

#### Bankkonto einrichten

Nehmen Sie für jedes Bankkonto die Einstellungen vor.

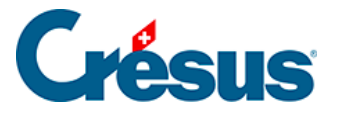

|            | ÉSUS                 | < Retour Sulvant >                  |        | Mode simplifi                                 | é 🗸 | 100% Régla | ages   Quitter |
|------------|----------------------|-------------------------------------|--------|-----------------------------------------------|-----|------------|----------------|
| 501 B      | ANKING<br>v3.0.0-rc1 |                                     |        |                                               |     |            |                |
| Encaisser  |                      | BPE                                 | IBAN   | CH61 0076 7000 0000 0000 0                    | /   | ŵ          |                |
| Encaisseme | [ <u></u> ]          | c/c 123.456/a                       | Devise | CHF                                           | 5   |            |                |
| Encaisseme |                      | Bkg SA<br>CP 12<br>1/26 Consists CH | 盦      | Banque Cantonale Vaudoise<br>Case postale 300 |     |            |                |
| Réconcili  |                      | 1420 CONCISE, CH                    |        | 1001 Lausanne, CH                             |     | Éditer     |                |
| Mouvemen   | ¢8                   | Réglages du compte bancaire         |        |                                               |     | Ð          | 0              |
|            | Adhérent             | ts BVR                              |        |                                               |     | 0          |                |

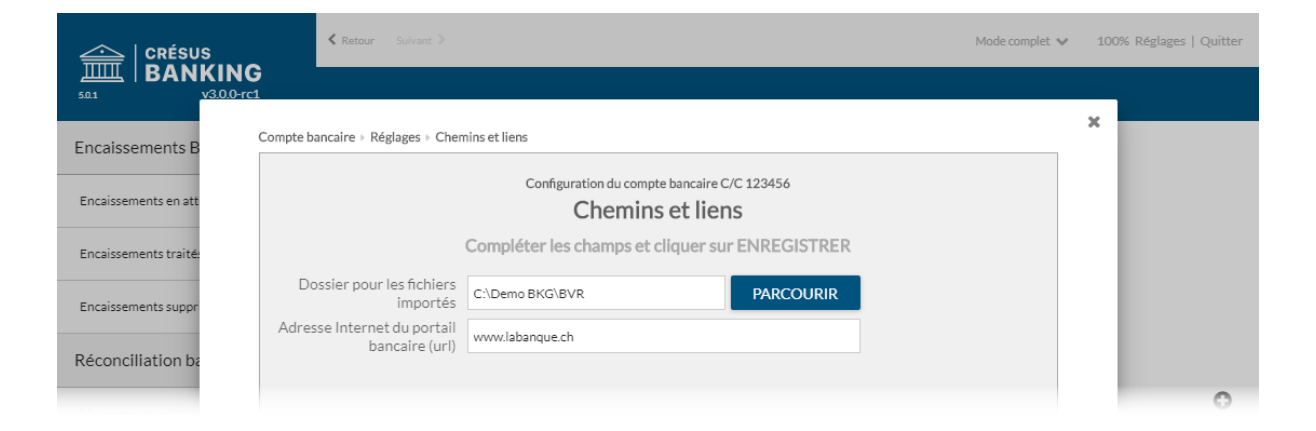

Ordner und Internetadressen (Details siehe §7.1 Réglages pour la réconciliation bancaire).

|                       | <pre>     Retour Suivant &gt; </pre>   |                                                                      | Mode complet            | ✔ 100 | )% Réglages   Quitter |
|-----------------------|----------------------------------------|----------------------------------------------------------------------|-------------------------|-------|-----------------------|
| 501 V3.0.0-1          | <b>G</b><br>-c1                        |                                                                      |                         | ~     |                       |
| Encaissements B       | Compte bancaire » Réglages » Comptes à | imputer (1)                                                          |                         | ~     |                       |
| Encaissements en att  |                                        | Configuration du compte bancaire C/C 123456<br>Comptes à imputer (1) |                         |       |                       |
| Encaissements traité: | C                                      | Compléter les champs et cliquer sur SUIVAN                           | r                       |       |                       |
| Encaissements suppr   | Plan comptable                         | 01.01.2019 - 31.12.2019                                              |                         |       |                       |
| Réconciliation ba     | Compte banque                          | 1020 Compte courant CHF                                              | 0                       |       |                       |
| Mouvements en atter   | Caisse                                 | 1000 Caisse        Exclure les retraits de la comptabilisation       | 0 ^                     |       | 0                     |
| Mouvements traités    | Libellé comptable pour retraits        | Retrait bancomat                                                     | Chaînes de substitution |       | ٩                     |
| Mouvements supprin    |                                        | Exclure les dépôts de la comptabilisation                            |                         |       |                       |
| C IMPO                | Libellé comptable pour dépôts          | Dépôt bancomat                                                       | Chaînes de substitution |       |                       |

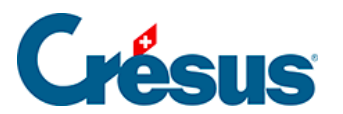

FIBU-Konten (Details siehe §7.1 Réglages pour la réconciliation bancaire).

#### ESR-Teilnehmer hinzufügen

Richten Sie den oder die ESR-Teilnehmer für das Bankkonto ein (siehe dazu §).

|                          | ÉSUS                | KRetour Suivant >                  |        | Mode simplifi                                                      | é 🐦      | 100% R    | églages   Quitte | er |
|--------------------------|---------------------|------------------------------------|--------|--------------------------------------------------------------------|----------|-----------|------------------|----|
| للللللة   BA<br>50.1     | ANKINC<br>v3.0.0-rc | 1                                  |        |                                                                    |          |           |                  |    |
| Encaisse                 |                     | BPE                                | IBAN   | CH61 0076 7000 0000 0000 0                                         |          | ŵ         | ×                |    |
| Encaisseme               |                     | COmpte courant 123.456/a           | Devise | CHF                                                                |          |           |                  |    |
| Encaisseme<br>Encaisseme |                     | Bkg SA<br>CP 12<br>1426 Concise CH |        | Banque Cantonale Vaudoise<br>Case postale 300<br>1001 Lausanne, CH |          |           |                  |    |
| Réconcili                | -8-m                |                                    |        | 1001 Lausanne, en                                                  |          |           |                  |    |
| Mouvemen                 | 05                  | Reglages du compte bancaire        |        |                                                                    | <u>A</u> | <u>an</u> | 0                |    |
| Mouvemen                 | Adhéren             | ts BVR                             |        | Ajouter un nouvel adhérent                                         | BVR      | ନୁ        | ۹                |    |

|                       |                                                                                          | Mode complet 💙 | 100% Réglages   Quitter |
|-----------------------|------------------------------------------------------------------------------------------|----------------|-------------------------|
| 50.1 V3.0.0-          | lG<br>-rc1                                                                               |                |                         |
| Encaissements B       | Compte bancaire > Informations de base                                                   |                | ^                       |
| Encaissements en att  | Configuration de l'adhérent BVR BPE (compte bancaire C/C 123456)<br>Informations de base |                |                         |
| Encaissements traité: | Compléter les champs et cliquer sur SUIVANT                                              |                |                         |
| Encaissements suppr   | * Titre BPE                                                                              |                |                         |
| Réconciliation ha     | Description Compte courant 123.456/a                                                     |                |                         |
| Reconcination be      | * Adhérent BVR 010000012                                                                 |                |                         |
| Mouvements en atter   |                                                                                          |                | •                       |
| Mouvements traités    |                                                                                          |                | Q                       |